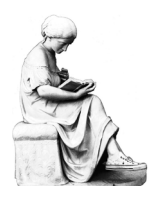

# Resources for FYSP 141 "Manga Genji"

Cynthia H. Comer, Reference & Instruction Dept., Oberlin College Library

# FINDING BOOKS AND OTHER LIBRARY MATERIALS

**OBIS** is the Oberlin College Library's online catalog; it lists most library materials. Online borrowing is available through the **OhioLINK Library Catalog**, which combines the holdings of 120 libraries at Ohio colleges and universities, and through **SearchOhio**, which does the same for 28 Ohio public library systems. All three catalogs are searchable by <u>Author</u> or <u>Title</u> for a specific author or work, or by <u>Subject</u> <u>Heading</u> or <u>Keyword</u> for works about a topic, person, place, etc.

Writers can be searched as both **AUTHOR** (for writings <u>by</u> the person) and **SUBJECT** (for writings <u>about</u> the person and her/his works):

Murasaki Shikibu, 978?

### Suggested SUBJECT HEADINGS for related topics:

Japan -- Court and courtiers Japan -- History -- Heian period, 794-1185 also browse Japan -- History for later time periods, e.g., 1185-1600; Tokugawa period, 1600-1868; Restoration, 1853-1870; Meiji period, 1868-1912; etc. Japanese literature -- Heian period, 794-1185 Art, Japanese -- Heian period, 794-1185 Comic books, strips, etc -- Japan Graphic novels Nō [general works about Nō plays and works that deal with the presentation of Nō plays on the stage] Nō plays [text of Nō plays and works treating them from a literary point of view]

Use **KEYWORD** and **ADVANCED** searches to find book chapters/articles, and works on multiple topics:

manga genji manga and genji

#### Exercise: search OBIS for books

- 1. Start at library home page, http://www.oberlin.edu/library
- 2. Choose the CATALOG tab and change the drop-down search option to AUTHOR; search: murasaki shikibu
- 3. Change the drop-down search option to SUBJECT; search: murasaki shikibu
- 4. Click on Limit/Sort Search; for LANGUAGE, select English, and click Search
- 5. Change the drop-down search option to KEYWORD; search: genji

#### FINDING CONTEXTUAL AND BACKGROUND INFORMATION ON JAPANESE HISTORY, LITERATURE, AND CULTURE

*The Princeton Companion to Classical Japanese Literature*. Princeton, NJ: Princeton University Press, 1985.

Main Reference PL726.1.M495 1985

Japanese Women Writers: A Bio-critical Sourcebook. Westport, CT: Greenwood Press, 1994. Main Reference PL725 .J37 1994

*Heian Japan*, vol. 2 of *The Cambridge History of Japan*. Cambridge: Cambridge University Press, 1999. e-book, connect from OBIS, Main Library DS835.C36 1988 [6-vol. set covers ancient to 20<sup>th</sup> c. Japan]

Kodansha Encyclopedia of Japan. Tokyo: Kodansha, 1983. Main Reference DS805.K633 1983 (9 vols. + suppl.)

#### USING DATABASES TO FIND ARTICLES IN SCHOLARLY JOURNALS

Connect from Databases tab on the Library home page search box, or use the Quick Links drop-down menu

☆ MLA International Bibliography

Indexes books and periodical articles in world literature, folklore, and modern language

☆ Bibliography of Asian Studies

Indexes materials published worldwide on all subjects pertaining to East, Southeast, and South Asia

### Academic Search Complete

Indexes articles from general and academic periodicals in all disciplines; over 80% of the journals indexed are peer-reviewed; almost 60% include full text

### Humanities International Complete

Indexes journals, books, and other sources on all aspects of the humanities, with particular focus on literary, scholarly, and creative thought

### Historical Abstracts

Indexes articles from journals on world history and culture from 1450 to the present; despite the official dates of coverage, many articles cover earlier historical time periods

### Literary Reference Center Plus (published by EBSCO)

### Literature Resource Center (published by Gale Group)

These two databases provide biographical, bibliographical, and critical content on literary figures and their works from all time periods and genres; information comes from reference works, books, and scholarly journals. Included are biographies, plot summaries, journal articles, reviews, and more

#### **Exercise:** search *MLA International Bibliography* for scholarly journal articles

- 1. Start at library home page, http://www.oberlin.edu/library/
- 2. Choose the Databases tab; under the "by subject" drop-down search option, choose Literature
- 3. Find and select MLA International Bibliography
- 4. In box 1 enter search term for the first concept and click Search (i.e., genji)
- 5. In box 2 enter search terms for the second concept, each connected by "or," and click Search
- ▷ To determine if the library has a particular journal, Use "360 Link to Full Text" or "Find It!" when available in research databases, or search for the title in **Journal Finder** tab on Library home page or from the Quick Links pull-down menu

#### SUMMON – first (and default) tab on library home page search box

- searches across the spectrum of library content: books, scholarly articles, newspapers, data, audio, video, images, government documents, and more; searches many, *but not all*, library resources
- draws from OBIS, OhioLINK, many full text and article indexing databases, and digital repositories from colleges, universities, research centers, and other open-access archives
- Subject-specific databases are generally better for complex or comprehensive searches
- OBIS and OhioLINK are generally better for finding books
- if links don't lead to full text, be persistent or ask for help; we probably do have access
- Exercise: searching Summon for additional publications
  - 1. Start at library home page, http://www.oberlin.edu/library/
  - 2. Choose the Summon tab; in the Search box, type: heian court
  - 3. Refine your search with the option "Limit to articles from peer-reviewed publications"
  - 4. Refine your search further with the Subject Term "japanese literature"

#### Exercise for independent searching and sharing

- 1. Start at library home page, http://www.oberlin.edu/library/
- 2. Choose two of the resources you learned about in class today and search them for a topic you're considering writing about for your research paper
- 3. When we reconvene as a group, be prepared to share something with your classmates about at least one of the sources you investigated: something interesting or surprising you found, what your experience was like searching and using the resource, advice or suggestions about the resource

**CITING YOUR SOURCES** for more help, choose "For Students" (under "Services" on library home page), then "Citation Help"

MLA Handbook for Writers of Research Papers. 8th ed. New York: Modern Language Association of America, 2016.

Main Reference LB2369 .G53 2016

*Purdue Online Writing Lab* (aka the OWL). Maintained by Perdue University.

https://owl.english.purdue.edu/owl/

See the Research and Citation section for examples of how to cite resources using APA, MLA, and Chicago citation styles.

### HOW TO GET MATERIALS NOT AVAILABLE AT OBERLIN

### OhioLINK/SearchOhio

- how it works: 115 Ohio library systems lend materials (primarily books) to each other
  *does not include delivery of journal articles see section below on ILL*
- to request: do-it-yourself online searching and requesting
- Barcode is the number on the back of your OCID (*not* your T-number)
- how long it takes: allow 3-4 business days
- loan period: 3 weeks + up to 6 three-week renewals if item has not been requested by someone else

# Interlibrary Loan (ILL or ILLiad)

- use for: articles in journals not available at Oberlin, books not available from OhioLINK
- how it works: libraries lend materials to each other; journal articles are usually sent as scanned pdfs
- to request: select "ILLiad/Interlibrary Loan" from the Quick Links menu on the Library's home page; set up an account; enter and track ILL requests online
- how long it takes: allow 1-2 weeks, though many articles arrive much more quickly
- loan period: journal articles are yours to keep; loan period for books varies

#### HOW TO GET RESEARCH HELP AT THE LIBRARY

#### Librarians are available to assist with your research projects:

- ✓ Help focus and define research topics
- ✓ Find information for papers and projects
- ✓ Locate books, journal articles, and other library materials
- ✓ Develop effective search strategies for online databases
- $\checkmark$  Identify useful web sites and internet resources
- $\checkmark$  Evaluate the quality of web sites and other information sources
- ✓ Track down facts and statistical data
- ✓ Learn how to use the library and its resources

Drop-in help at the Research Desk. Just stop by and tell us what you need

| Monday–Thursday: | 10am–noon, 1–5pm, & 7pm–midnight            |
|------------------|---------------------------------------------|
| Friday:          | 10am–noon & 1–5pm                           |
| Weekend:         | Sat.: 2–4 pm, Sunday: 1–5pm & 7 pm–midnight |

**IM**. Chat online with a member of Oberlin's reference staff (ObieRef) – hours same as above

*Phone.* 440-775-5031 – hours same as above

*Email.* reference@oberlin.edu – any time

*Research appointment.* Sign up online from the library home page

Oberlin College Library. CHC, 11/16